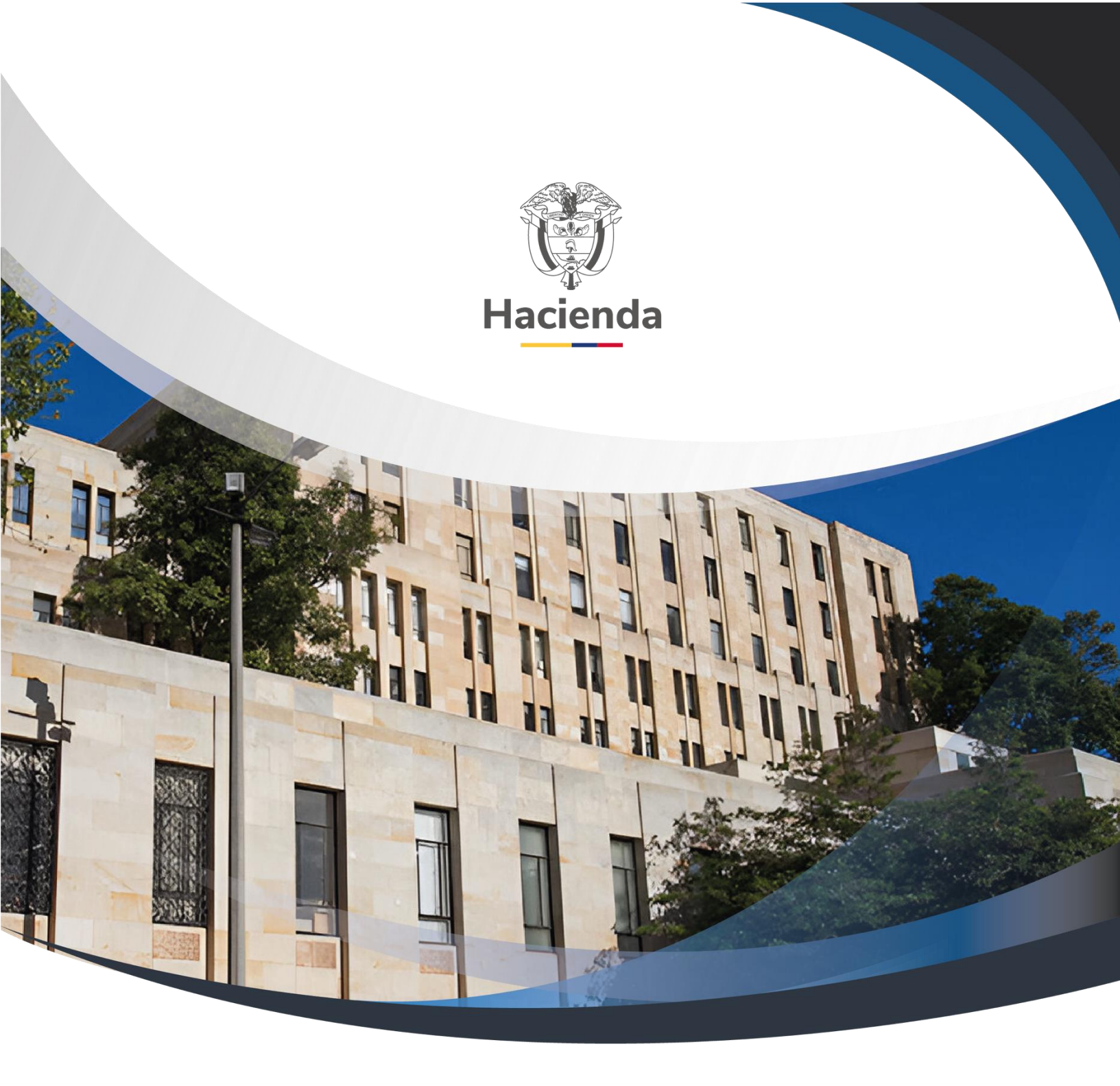

Guía Proceso de Asociación de Modo de Operación y Asociación de Prefijos para Documento Soporte a NO Obligados a Facturar

Versión 2.0

02 de septiembre de 2024

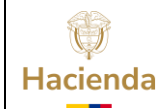

| Código:         Mis. 3. 13         Fecha:         02-09-2024         Versión:         2.0         Página:         2 de | Código: | Mis. 3. 13 | Fecha: | 02-09-2024 | <b>Versión:</b> 2.0 | Página: 2 de 1 |
|----------------------------------------------------------------------------------------------------|---------|------------|--------|------------|---------------------|----------------|
|----------------------------------------------------------------------------------------------------|---------|------------|--------|------------|---------------------|----------------|

# TABLA DE CONTENIDO

| 1. | OBJETIVO                         | 3  |
|----|----------------------------------|----|
| 2. | PRECONDICIONES                   | 4  |
| 3. | ASOCIAR MODO DE OPERACIÓN        | 5  |
| 4. | GESTIONAR ASOCIACION DE PREFIJOS | 11 |
| 5. | DOCUMENTOS RELACIONADOS          | 17 |
| 6. | BASE LEGAL                       | 17 |
| 7. | HISTORIAL DE CAMBIOS             | 17 |

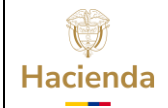

Guía Proceso de Asociación de Modo de Operación y Asociación de Prefijos para Documento Soporte a NO Obligados a Facturar

| Código: | Mis. 3. 13 | Fecha: | 02-09-2024 | Versión: | 2.0 | Página: | 3 de 18 |
|---------|------------|--------|------------|----------|-----|---------|---------|
|---------|------------|--------|------------|----------|-----|---------|---------|

#### **1. OBJETIVO**

A partir del 1 de enero de 2024 el modo de operación definido para el proceso de emisión de Documento Soporte a no obligados a facturar en el SIIF Nación cambia de "Proveedor tecnológico" a "Software propio". Esta modificación implica que a partir de esa fecha todo el proceso de generación y transmisión de dichos documentos y demás instrumentos electrónicos que se deriven de la factura electrónica de venta con validación previa a su expedición dejará de ser realizado a través del operador tecnológico Olimpia IT para ser asumido en su totalidad por el SIIF Nación. En virtud de lo anterior, el presente documento contiene el paso a paso que debe seguir el funcionario delegado por el representante legal de la entidad para ingresar al micrositio de Factura Electrónica de la DIAN, para realizar los procesos de "Asociar modo de Operación" y "Gestionar Asociación de prefijos" para la transmisión de "Documentos Soporte a no Obligados a Facturar" a través del Sistema de Facturación Electrónica SIIF Nación.

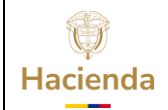

| <b>Código:</b> Mis. 3. 13 | Fecha: | 02-09-2024 | Versión: | 2.0 | Página: | 4 de 18 |
|---------------------------|--------|------------|----------|-----|---------|---------|
|---------------------------|--------|------------|----------|-----|---------|---------|

## 2. PRECONDICIONES

Para la gestión del paso a paso definido en la presente guía, la Entidad debe haber realizado previamente su registro y habilitación como facturador electrónico ante la DIAN, proceso que va de la mano con el envío exitoso del set de pruebas para Factura Electrónica. (Ver guía en micrositio SIIF Nación, ciclo de negocio 18. Sistema Facturación Electrónica - SIIF Nación / Habilitación / Registro y habilitación Modo de operación "Software propio")

Para iniciar con la transmisión del Documento Soporte a través del Sistema de Facturación Electrónica SIIF Nación, la entidad debe tener una NUEVA resolución de autorización de numeración.

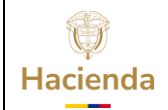

Guía Proceso de Asociación de Modo de Operación y Asociación de Prefijos para Documento Soporte a NO Obligados a Facturar

| Código:         Mis. 3. 13         Fecha:         02-09-2024         Versión:         2.0         Página:         5 de 18 | Código: | Mis. 3. 13 | Fecha: | 02-09-2024 | V | Versión: 2.0 |  | Página: | 5 de 18 |
|----------------------------------------------------------------------------------------------------|---------|------------|--------|------------|---|--------------|--|---------|---------|
|----------------------------------------------------------------------------------------------------|---------|------------|--------|------------|---|--------------|--|---------|---------|

#### **3. ASOCIAR MODO DE OPERACIÓN**

Este proceso se debe realizar para definir ante la DIAN el modo de operación "Software propio", a través del cual se realizará la transmisión de los Documentos Soporte a sujetos No Obligados a facturar; este proceso es prerrequisito para sincronizar en el SIIF Nación la resolución de autorización de numeración para Documento Soporte a No Obligados a facturar.

Ingresar a <u>Dirección de Impuestos y Aduanas Nacionales - DIAN</u> En el menú "Factura Electrónica" hacer clic en "**Habilitación**"

| <ul> <li>Usuario Nuevo</li> <li>Usuario Nuevo</li> <li>Servicos Tributarios y<br/>Cambiarios</li> <li>Usuario Nuevo</li> <li>Servicos Tributarios y<br/>Cambiarios</li> <li>Usuarios no registrados<br/>dilgenciar formutarios</li> <li>Visuarios no registrados<br/>dilgenciar formutarios</li> <li>Visuario Nuevo</li> <li>Usuarios no registrados<br/>dilgenciar formutarios</li> <li>Visuario Nuevo</li> <li>Visuario Nuevo</li> </ul>                                                                                                    |    | Transaccional                                                                                                    | Calendarios                                                                                                    | Asignación de citas                                                                                                    | Notificaciones                                                                                                    |
|----------------------------------------------------------------------------------------------------|----|----------------------------------------------------------------------------------------------------|----------------------------------------------------------------------------------------------------|----------------------------------------------------------------------------------------------------|----------------------------------------------------------------------------------------------------|
| <ul> <li>Sitio web institucional</li> <li>Dirección de Impuestos y<br/>Aduanas Nacionales. Portal<br/>Institucional</li> <li>Verifica autenticidad de correos<br/>LAL</li> <li>Verifica autenticidad de correos<br/>LAL</li> <li>Información seguridad de la<br/>Información.</li> <li>Verifica autenticidad de correos<br/>LAL</li> <li>Verifica autenticidad de correos<br/>LAL</li> <li>Información seguridad de la<br/>Información.</li> <li>POSR y denuncias</li> <li>Encuentre información general,<br/>quejas, reclamos, sugrencias,<br/>glosario, marco normativo y<br/>preguntas.</li> <li>POSR y denuncias</li> <li>Alsistencia telefónica</li> <li>Alencich lengua de Se<br/>Contacta de Contacto</li> <li>ChatBio</li> <li>ChatBio</li> <li>Cuiascos Virtuales de<br/>Autogestión</li> <li>Contactanos</li> <li>Contactanos</li> <li>Conta</li></ul> | :  | Usuario Registrado<br>Usuario Nuevo<br>Servicios Tributarios y<br>Cambiarios<br>Usuarios no registrados<br>diligenciar formularios | Tributarios     Cambiarios                                                                                           | Sistema de agendamiento<br>virtual de citas de la DIAN<br>para realizar: Solicitud,<br>modificación y consulta de<br>citas. | <ul> <li>Verifique la publicación de<br/>acto administrativo en las<br/>dos opciones: trámite e<br/>histórico y publicaciones.</li> <li>Registro Público de<br/>Notificaciones Electrónica</li> </ul> |
| Dirección de Impuestos y<br>Aduanas Nacionales. Portal<br>Institucional       • Verifica autenticidad de correos<br>DIAN.<br>• Información seguridad de la<br>información.       Encuentre información general,<br>quejas, reclamos, sugerencias,<br>glosario, marco normativo y<br>preguntas.       • Asistencia telefónica<br>• Atención lengua de Se<br>• Chat'<br>• ChatBot<br>• Puntos de Contacto<br>• Quioscos Virtuales de<br>Autogestión         Monte Portal de niños       Educar a los niños y niñas de<br>Colombia, para la construcción y<br>el desarrolto de nuestro país       Termas de interés         Microstilio       • Lisuario Registrado<br>• Usuario Negos       • Portal de régimen simple de • Operador Econón<br>ribitación                                                                                                    |    | Sitio web institucional                                                                                                    | Verificación de correos                                                                                              | PQSR y denuncias                                                                                                    | Contáctanos                                                                                                    |
| Portal de niños       Educar a los niños y niñas de Colombia, para la construcción y el desarrollo de nuestro país       Temas de interés         Image: Marco de nuestro país       Image: Marco de nuestro país       Image: Marco de nuestro país         Image: Marco de nuestro país       Image: Marco de nuestro país       Image: Marco de nuestro país         Image: Marco de nuestro país       Image: Marco de nuestro país       Image: Marco de nuestro país         Image: Marco de nuestro país       Image: Marco de nuestro país       Image: Marco de nuestro país         Image: Marco de nuestro país       Image: Marco de nuestro país       Image: Marco de nuestro país         Image: Marco de nuestro país       Image: Marco de nuestro país       Image: Marco de nuestro país         Image: Marco de nuestro país       Image: Marco de nuestro país       Image: Marco de nuestro país         Image: Marco de nuestro país       Image: Marco de nuestro país       Image: Marco de nuestro país         Image: Marco de nuestro país       Image: Marco de nuestro país       Image: Marco de nuestro de nuestro país         Image: Marco de nuestro país       Image: Marco de nuestro de nuestro país       Image: Marco de nuestro de nuestro de                                                                                                    |    | Dirección de Impuestos y<br>Aduanas Nacionales, Portal<br>Institucional                                                            | <ul> <li>Verifica autenticidad de correos<br/>DIAN.</li> <li>Información seguridad de la<br/>información.</li> </ul> | Encuentre información general,<br>quejas, reclamos, sugerencias,<br>glosario, marco normativo y<br>preguntas.               | <ul> <li>Asistencia telefónica</li> <li>Atención lengua de Señas</li> <li>Chat</li> <li>ChatBot</li> <li>Puntos de Contacto</li> <li>Quioscos Virtuales de</li> </ul>                                 |
| Educar a los niños y niñas de<br>Colombia, para la construcción y<br>el desarrollo de nuestro país                                                                                                    | 合同 | Portal de niños                                                                                                    |                                                                                                    |                                                                                                    | Autogestión                                                                                                    |
|                                                                                                    |    | Educar a los niños y niñas de<br>Colombia, para la construcción y<br>el desarrollo de nuestro país                                 | Temas de interés                                                                                                    |                                                                                                    | 10, 054                                                                                                    |
| Habilitación • Usuario Nuevo tributación. Autorizado                                                                                                    |    |                                                                                                    | Micrositio     Usua                                                                                                  | ario Registrado • Portal del régime                                                                                         | n simple de • Operador Económico                                                                                                    |
| - 5 Andro Electrónicamente - Servicios Tributarios V                                                                                                    |    | Same and the state of the                                                                                                    | Habilitación     Usu:                                                                                                | ario Nuevo tributación.                                                                                                    | Autorizado                                                                                                    |

Hacer clic en "Empresa", luego en "Representante legal"

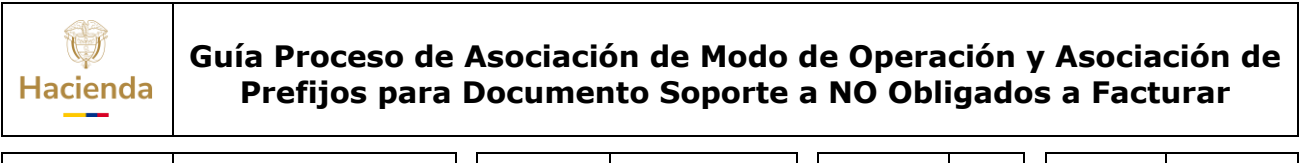

| Código: | Mis. 3. 13 | Fecha: | 02-09-2024 | Versión: | 2.0 | Página: | 6 de 18 |
|---------|------------|--------|------------|----------|-----|---------|---------|
|         |            |        |            |          |     |         |         |

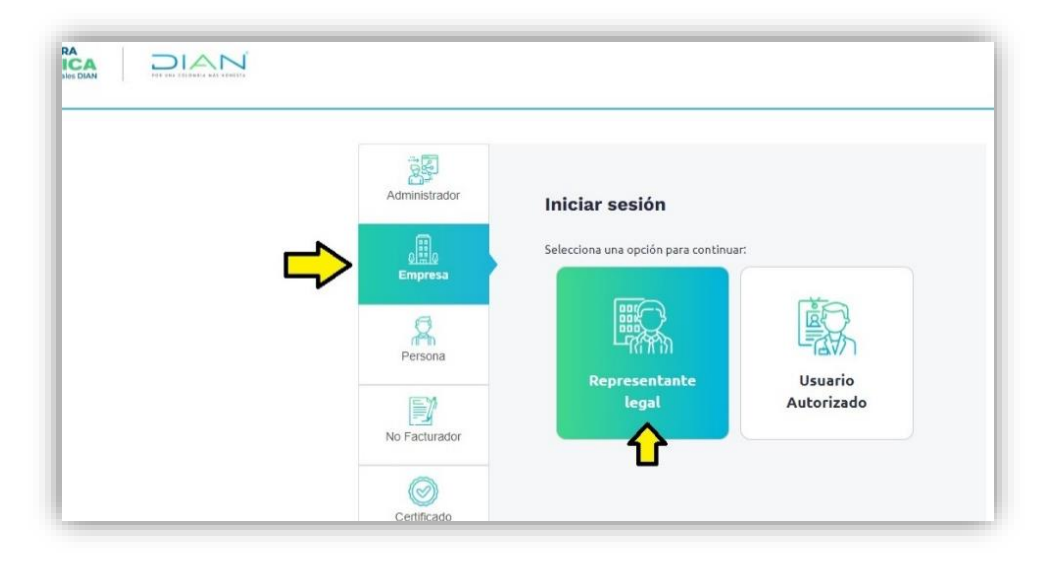

Diligenciar el "Tipo de identificación" y el número de documento del funcionario delegado en el RUT (casilla NIT Representante Legal)

Registrar el NIT de la entidad en el campo NIT Empresa. Hacer clic en "Entrar"

| ₿¹GOV.CO                                                                   |                         |                                                                      |
|----------------------------------------------------------------------------|-------------------------|----------------------------------------------------------------------|
| SISTEMA DE FACTURA<br>ELECTRONICA<br>Servicios y documentos digitales DIAN |                         |                                                                      |
|                                                                            | Administrador           | Iniciar sesión                                                       |
|                                                                            | و<br>التقاري<br>Empresa | Por favor diligencia los siguientes datos:<br>Tipo de identificación |
|                                                                            | Persona                 | Cédula de ciudadanía  VIT Representante Legal                        |
|                                                                            | No Facturador           | 79888 NIT Empresa 899999                                             |
|                                                                            | Certificado             | Entrar                                                               |
|                                                                            | Buscar Documento        |                                                                      |

El aplicativo enviará la ruta de acceso al correo electrónico que el funcionario delegado tenga registrado en el RUT de la entidad.

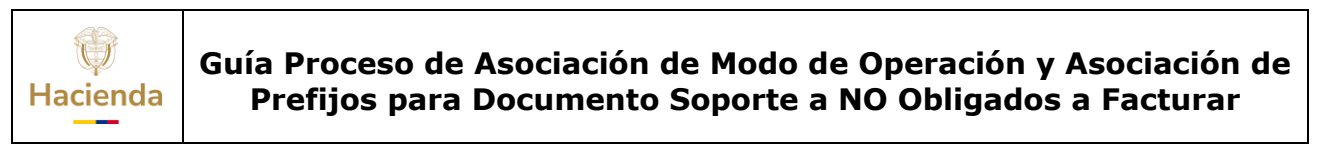

| Código: | Mis. 3. 13 | Fecha: | 02-09-2024 | Versión: | 2.0 | Página: | 7 de 18 |
|---------|------------|--------|------------|----------|-----|---------|---------|
|         |            |        |            |          |     |         |         |

| ₿'GOV.CO |                                                                                                    |   |
|----------|----------------------------------------------------------------------------------------------------|---|
|          |                                                                                                    |   |
|          | <ul> <li>Se ha enviado la ruta de acceso al correo registrado en el RUT de la persona natural que se autenticó en el sistema.</li> <li>El acceso estará disponible por 60 minutos.</li> </ul> |   |
|          |                                                                                                    |   |
|          |                                                                                                    | 6 |

Una vez el funcionario delegado ingrese por la ruta de acceso informada en el correo, verifique que se encuentre en el *Ambiente de Producción* de la DIAN, luego acceda al icono que identifica el Menú General.

| Ø'GOV                                 | vco                                            |                                                 |                                      |
|---------------------------------------|------------------------------------------------|-------------------------------------------------|--------------------------------------|
| Ser 1                                 |                                                | Sistema de facturación electró                  | lica – Ambiente de Habilitación      |
| DIAN Aub                              | ción                                           |                                                 |                                      |
| <b>₽</b>                              | Inicio                                         |                                                 | Instituto Geografico Agustin Codazzi |
|                                       | DOCUMENTOS ENVIADOS                            | DOCUMENTOS RECIBIDOS                            |                                      |
| · · · · · · · · · · · · · · · · · · · | 0                                              | 0                                               |                                      |
| ŝ                                     | Documentos enviados<br>en los últimos 30 días. | Documentos recibidos<br>en los últimos 30 días. |                                      |
|                                       |                                                |                                                 |                                      |

En el Menú, hacer clic en **"Registro y habilitación"** y seguidamente en **"Documentos electrónicos"** 

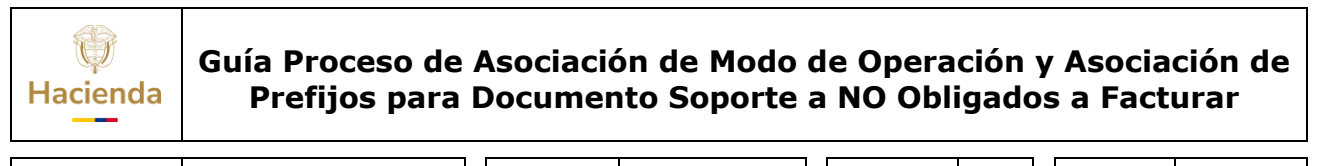

| Códig | 0:       | Mis. 3. 1               | 3      |                   | Fecha:                                  | 02-09-2024    | Versión: | 2.0              | Página:           | 8 de 18 |
|-------|----------|-------------------------|--------|-------------------|-----------------------------------------|---------------|----------|------------------|-------------------|---------|
|       | Menú     |                         | ×      | -                 |                                         |               | Ins      | tituto Geografic | o Agustin Codazzi |         |
|       |          | Histórico               | ^      | NVIADOS           | DOCUMENTOS RE                           | CIBIDOS       |          |                  |                   |         |
|       | Document | Registro y habilitación | v<br>U | viados<br>O días. | Documentos recib<br>en los últimos 30 e | idos<br>Jias. |          |                  |                   |         |
|       | ŝ        | Configuración           | ^      |                   |                                         |               |          |                  |                   |         |

Hacer clic en "Documento para no obligados a facturar"

|   | Seleccione el tipo de docum | nento:             |                                           |
|---|-----------------------------|--------------------|-------------------------------------------|
| 麝 | <u>\$</u> //                |                    | 5                                         |
| ŝ | Factura electrónica         | Nómina electrónica | Documento para no<br>obligados a factuerr |
|   |                             | Ear                |                                           |

En la pantalla que se visualiza, seleccione de la lista desplegable del campo "Seleccione el modo de operación" la opción **"Software Propio"**.

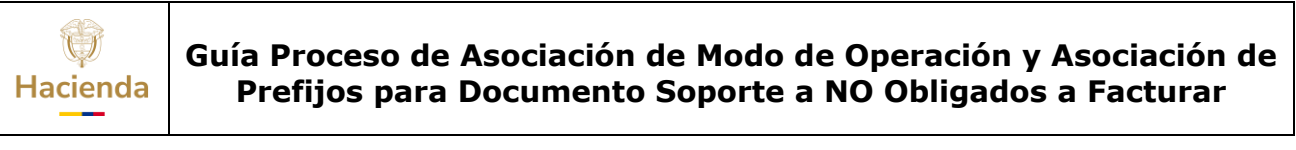

| <b>Código:</b> Mis. 3. 13 | Fecha: | 02-09-2024 | Versión: 2.0 | Página: | 9 de 18 |
|---------------------------|--------|------------|--------------|---------|---------|
|                           | L      |            |              |         |         |

|   | Asociar modo de operación                                                                                                    |
|---|----------------------------------------------------------------------------------------------------|
|   | Seleccione el modo de operación URL de recepción de documentos *           Image: seleccione el modo de operación         Image: seleccione el modo de operación de documentos *           Image: seleccione el modo de operación         Image: seleccione el modo de operación de documentos *           Image: seleccione el modo de operación         Image: seleccione el modo de operación de documentos *           Image: seleccione el modo de operación de documentos *         Image: seleccione el modo de operación de documentos *           Image: seleccione el modo de operación de documentos *         Image: seleccione el modo de operación de documentos *           Image: seleccione el modo de operación de documentos *         Image: seleccione el modo de operación de documentos *           Image: seleccione el modo de operación de documentos *         Image: seleccione el modo de operación de documentos *           Image: seleccione el modo de operación de documentos *         Image: seleccione el modo de operación de documentos *           Image: seleccione el modo de operación de documentos *         Image: seleccione el modo de operación de documentos *           Image: seleccione el modo de operación de documentos *         Image: seleccione el modo de operación de documentos *           Image: seleccione el modo de operación de documentos *         Image: seleccione el modo de operación de documentos *           Image: seleccione el modo de operación de documentos *         Image: seleccione el modo de operación de documentos *           Image: seleccione el modo de operación de document |
| 麝 | Software Propio<br>Software de un proveedor tecnológico<br>Asociar                                                                                                    |
| ŝ | Listado de modos de operación asociados                                                                                                    |
|   | Modo de operación Documento Electrónico Registro Estado Nombre del Software ID PIN del SW URL Acciones                                                                                                    |
|   | Volver                                                                                                    |

Hacer clic en el botón "Asociar"

| Ξ         | + Asociar modo de operación                                                                                                    |
|-----------|----------------------------------------------------------------------------------------------------|
| LO<br>TT  |                                                                                                    |
|           | Seleccione el modo de operación     URL de recepción de documentos *       Software Propio     https://vpfe-hab.dian.gov.co/WcfDIanCustomerServices.svc?vvsdl                                                                                                    |
| 鷵         | Importantel     Al realizar la asociación del modo de operación con Software Propio, el sistema realizará     la ación con todos los que se encuentren habilitados para Factura Electrónica de Venta.     En caso de requerir suprimir aliguno del Listado de modos de operación asociados, lo podrá     realizar sin ningún inconveniente mediante el botón de acción Eliminar. |
| <u>ين</u> | Asociar                                                                                                    |
|           | Listado de modos de operación asociados                                                                                                    |
|           | Modo de operación Documento Electrónico Registro Estado Nombre del Software ID PIN del SW URL Acciones                                                                                                    |
|           | Volver                                                                                                    |

De acuerdo con lo seleccionado, el aplicativo cargará la información en la grilla denominada "Listado de modos de operación asociados", verifique que se encuentre asociado al Software propio **<u>"FACTURADOR SIIF NACIÓN"</u>**, en estado "Habilitado" o "Aceptado".

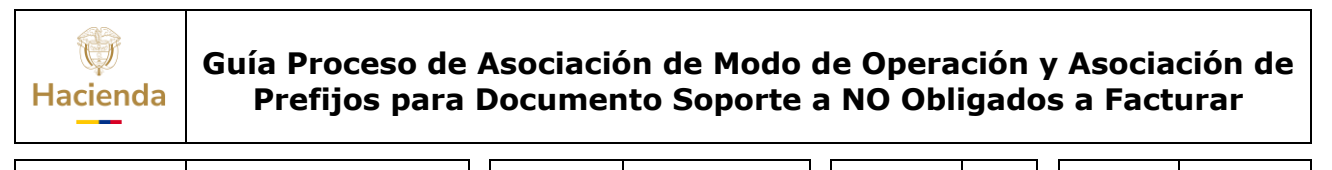

| igo: | Mis. 3. 13                                     | Fecha                    | 02-09-202                                               | 24 Vers                                                    | <b>ión:</b> 2.0               | Página:                | 1( |
|------|------------------------------------------------|--------------------------|---------------------------------------------------------|------------------------------------------------------------|-------------------------------|------------------------|----|
| ≡    | ← Asociar modo de ope                          | ración                   |                                                         |                                                            | Instituto Geogr               | rafico Agustin Codazzi |    |
|      |                                                |                          |                                                         |                                                            |                               |                        |    |
| 6    | Seleccione el modo de operación                | URL de recepción de docu | imentos *                                               | zd.                                                        |                               |                        |    |
| ~    | Datos de empresa y software                    | incus//vpre-nab.dial.g   | And the plandazonici aci MC2/34C1W                      |                                                            |                               |                        |    |
| 屠    | Asociar                                        |                          |                                                         |                                                            |                               |                        |    |
| ර    | Listado de modos de operaci                    | ón asociados             |                                                         |                                                            |                               |                        |    |
|      | Modo de Documento F<br>operación Electrónico F | Registro Estado S        | Software                                                | PIN<br>del URL<br>SW                                       |                               | Acciones               |    |
|      | Software Propio Documento Soporte :            | 21-12-2023 Habilitado    | FACTURADOR ae1a6644-508f-<br>4086-8fd5-<br>9e3855008057 | https://vpfe-<br>12345 hab.dian.gov.o<br><mark>wsdl</mark> | o/WcfDianCustomerServices.svc | ? <b>@ 0</b>           |    |
|      | Volver                                         |                          |                                                         |                                                            |                               |                        |    |

Hacer clic en el icono de "Detalles de Set de pruebas"

| ID                                       | PIN del<br>SW | URL                                                               | Acciones                  |
|------------------------------------------|---------------|-------------------------------------------------------------------|---------------------------|
| d59d733b-e8d3-4968-<br>962a-7ff33238048d | 12345         | https://vpfe-<br>hab.dian.gov.co/WcfDianCustomerServices.svc?wsdl | <b>0</b> 0                |
| 7de75d4c-056f-49ea-a0d6-                 | 12345         | D<br>https://vpfe-                                                | etalles de Set de pruebas |

Hacer clic en "Sincronizar a Producción"

| 3   | Datos                        |                                             |                    |
|-----|------------------------------|---------------------------------------------|--------------------|
|     | NIT                          | Razón Social                                | Correo electrónico |
| 173 | 899999004                    | INSTITUTO GEOGRAFICO AGUSTIN CODAZZI        | i@igac.gov.co      |
| 18A | Estado de aprobación         |                                             |                    |
| -0- | Habilitado                   |                                             |                    |
| 475 | Set de pruebas Reinic        | iar SET de pruebas Sincronizar a Producción | ]                  |
|     | Lista de representantes lega | les asociados                               |                    |
|     |                              |                                             |                    |

| ()       | Guía Proceso | de Asociació | ón de Modo  | de Operació | ón y Asociación de       |
|----------|--------------|--------------|-------------|-------------|--------------------------|
| Hacienda | Prefijos pa  | ara Documei  | nto Soporte | a NO Obliga | Idos a Facturar          |
| Código:  | Mis. 3. 13   | Fecha:       | 02-09-2024  | Versión: 2. | 0 <b>Página:</b> 11 de 1 |

En la ventana emergente hacer clic en "Aceptar"

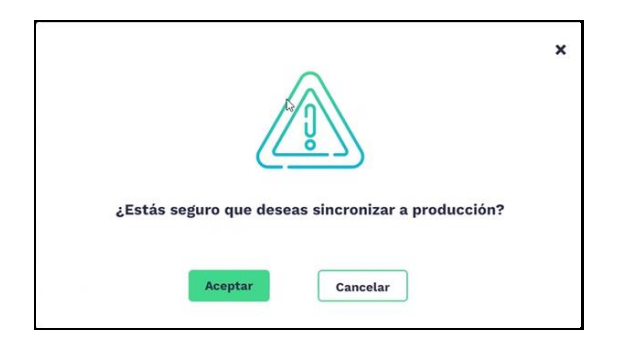

El aplicativo envía mensaje de éxito de la transacción

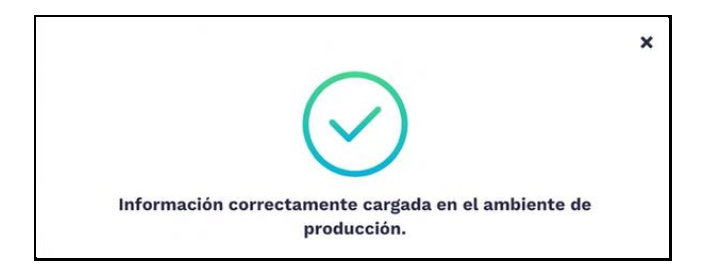

**RECUERDE:** Para la habilitación de "Documento Soporte a No Obligados a Facturar" <u>NO ES NECESARIO</u> el envío del Set de Pruebas, ya que esto debió haberse realizado previamente en el proceso de habilitación para Factura Electrónica de Venta lo cual se encuentra la página Web, ciclo de negocio 18 del SIIF Nación: *"Registro y habilitación Modo de operación - Software propio".* 

# 4. GESTIONAR ASOCIACION DE PREFIJOS

Este proceso se debe realizar para relacionar a todos los prefijos de la nueva Autorización de Numeración de Documento Soporte autorizada ante la DIAN (Formulario 1867), el modo de operación "Software propio" definido previamente. Este proceso es prerrequisito para sincronizar en el SIIF Nación la resolución de autorización de numeración para Documento Soporte a No Obligados a facturar.

Ingresar a Dirección de Impuestos y Aduanas Nacionales - DIAN

| Hacienda | Guía Proceso de Asociación de Modo de Operación y Asociación de<br>Prefijos para Documento Soporte a NO Obligados a Facturar |
|----------|----------------------------------------------------------------------------------------------------|
|          |                                                                                                    |

| Código:         Mis. 3. 13         Fecha:         02-09-2024         Versión:         2.0         Página:         12 de 1 | Versión:         2.0         Página:         12 de 18 |
|----------------------------------------------------------------------------------------------------|-------------------------------------------------------|
|----------------------------------------------------------------------------------------------------|-------------------------------------------------------|

En el menú de "Factura Electrónica" hacer clic en "*Facturando* electrónicamente"

| dian.gov.co                 |                                                                                                    |                                                       |                                                                                                    |              |                      |  |
|-----------------------------|----------------------------------------------------------------------------------------------------|-------------------------------------------------------|----------------------------------------------------------------------------------------------------|--------------|----------------------|--|
| Plataforma SIED             | nda 🛛 🚰 SIIF - Sistema Integ                                                                                    |                                                       |                                                                                                    |              |                      |  |
| <b>S</b>                    | Compilación Jurídica<br>TACI-DIAN<br>Encuentre aquí normativa.                                                  | Temas de interés                                      |                                                                                                    |              |                      |  |
|                             | doctrina y jurisprudencia en<br>materia tributaria, aduanera,<br>cambiaria y otras materias de                  | Factura Electrónica     Micrositio                    | Usuario Registrado                                                                                                |              | • Operador Económico |  |
|                             |                                                                                                    | Facturando Electrónicame                              | Usuario Nuevo     Servicios Tributarios y     Cambiarios     Usuarios no registrados     diligonarios formularios | tributación. | Autorizado           |  |
| <b>.</b>                    | Transparencia y acceso<br>a la información<br>Encuentre aquí información sobre<br>estructura orgánica y talento |                                                       | RUT - Definir tipo de<br>Inscripción                                                                              |              |                      |  |
|                             | humano, normatividad,<br>presupuesto                                                                            | Trámites y servicios     Encuentre en un solo lurga   | Firma Electrónica                                                                                                 |              |                      |  |
|                             |                                                                                                    | normativa, procedimientos                             | <ul> <li>Más información.</li> </ul>                                                                              |              |                      |  |
| 阁                           | Portal de niños                                                                                                 | costos, formularios, pregur<br>frecuentes y glosario. | tas                                                                                                    |              |                      |  |
|                             | Educar a los niños y niñas de<br>Colombia, para la construcción y<br>el desarrollo de nuestro país              |                                                       |                                                                                                    |              |                      |  |
| vpfe.dian.gov.co/User/Login |                                                                                                    |                                                       |                                                                                                    |              |                      |  |

Hacer clic en "Empresa", luego en "Representante legal"

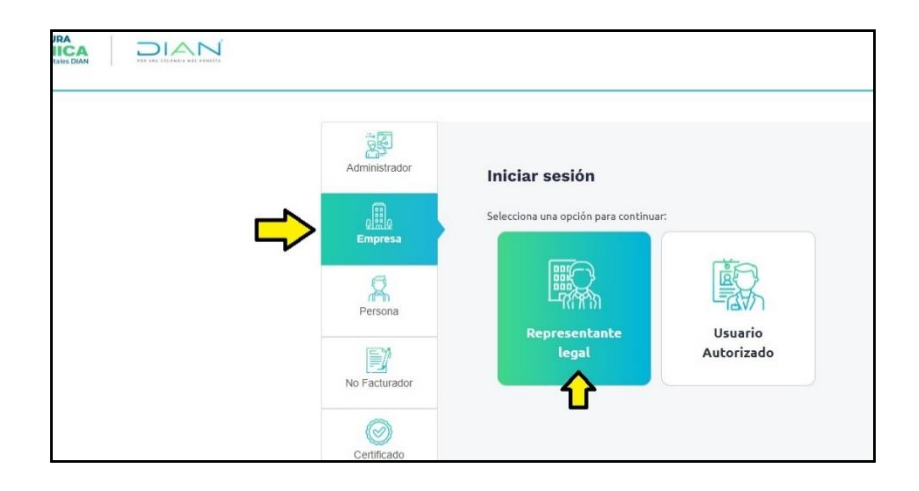

| Hacienda | Guía Proceso de Asociación de Modo de Operación y Asociación de<br>Prefijos para Documento Soporte a NO Obligados a Facturar |
|----------|----------------------------------------------------------------------------------------------------|
|          |                                                                                                    |

| Código:         Mis. 3. 13         Fecha:         02-09-2024         Versión:         2.0         P | <b>Página:</b> 13 de 18 |
|----------------------------------------------------------------------------------------------------|-------------------------|
|----------------------------------------------------------------------------------------------------|-------------------------|

Diligenciar el "Tipo de identificación" y el número de documento del funcionario delegado en el RUT (casilla NIT Representante Legal)

Diligenciar el NIT de la entidad en el campo "NIT Empresa" y hacer clic en el botón "Entrar"

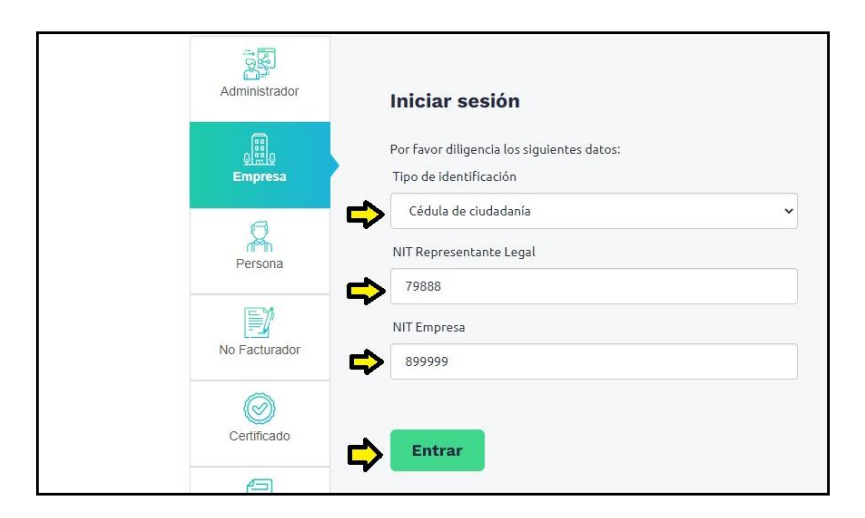

El aplicativo enviará la ruta de acceso al correo electrónico que el funcionario delegado tenga registrado en el RUT de la entidad.

| ₿'GOV.CO |                                                                                                    |
|----------|----------------------------------------------------------------------------------------------------|
|          |                                                                                                    |
|          |                                                                                                    |
|          | <ul> <li>Se ha enviado la ruta de acceso al correo registrado en el RUT de la persona natural que se autenticó en<br/>el sistema.</li> <li>El acceso estará disponible por 60 minutos.</li> </ul> |
|          |                                                                                                    |
|          |                                                                                                    |

Una vez el funcionario delegado ingrese por la ruta de acceso informada en el correo, verifique que se encuentre en el *Ambiente de Producción* de la DIAN, luego acceda al icono que identifica el Menú General.

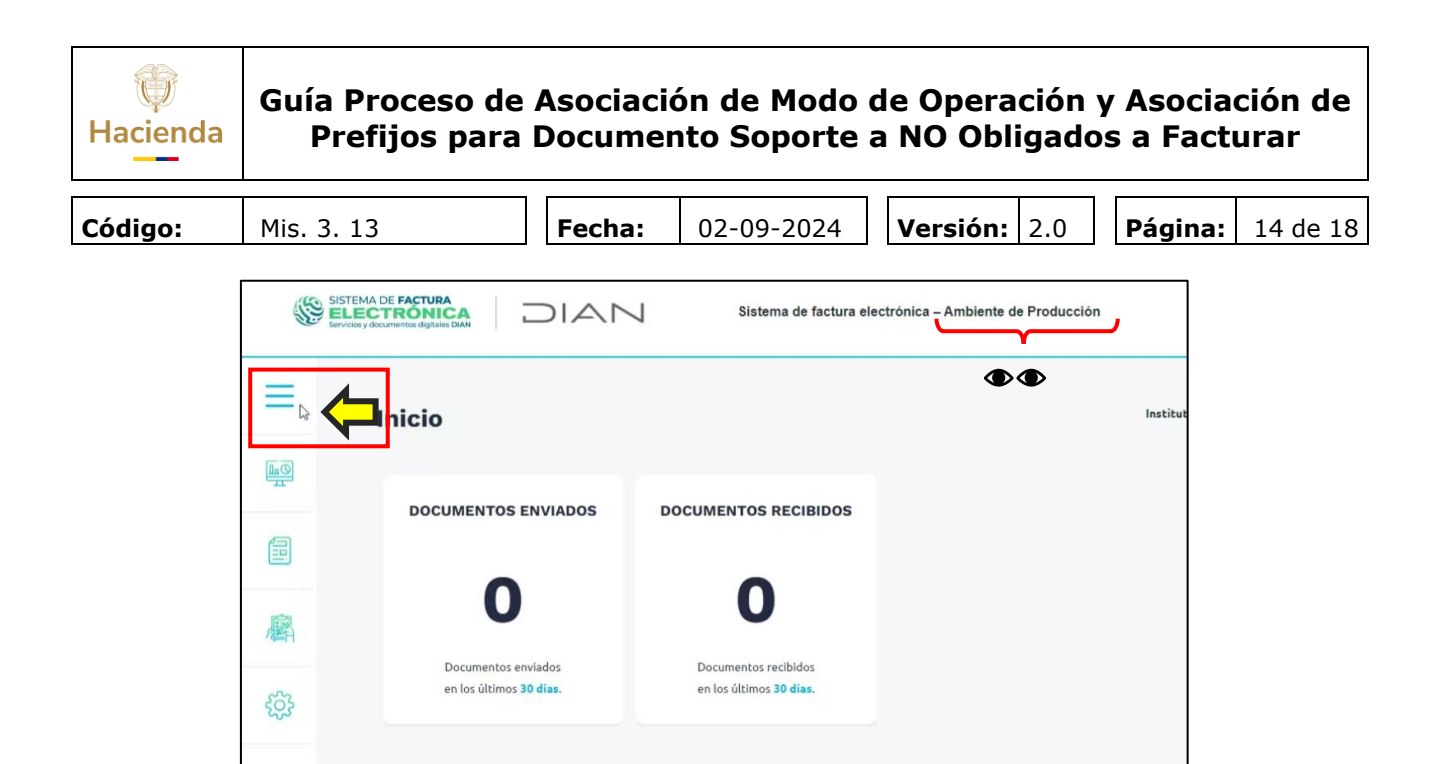

En el Menú, hacer clic en **"Configuración"** y seguidamente hacer clic en **"Rangos de numeración"** 

|           |                         |   | DIAN                                      | Sistema de factura electrónica – Ambiente de Producción |  |  |
|-----------|-------------------------|---|-------------------------------------------|---------------------------------------------------------|--|--|
| Menú      |                         | × |                                           |                                                         |  |  |
|           | Inicio                  |   |                                           |                                                         |  |  |
|           | Histórico               | ^ | ITOS ENVIADOS                             | DOCUMENTOS RECIBIDOS                                    |  |  |
| 麔         | Registro y habilitación | ^ | 0                                         | 0                                                       |  |  |
| ÷         | Configuración           | × | entos enviados<br>Iltimos <b>30 días.</b> | Documentos recibidos<br>en los últimos <b>30 días.</b>  |  |  |
| Rangos o  | le numeración           | ¢ |                                           |                                                         |  |  |
| Envios pe | or lote asíncrono       |   |                                           |                                                         |  |  |

Se habilita la opción para "Gestionar Asociación de Prefijos", donde se visualizarán los prefijos y/o rangos de numeración autorizados previamente y que aún no han sido asociados al *Proveedor - Software*. Cuando su entidad tenga asociada más de una resolución de numeración, se deberá asociar cada una al operador tecnológico, parametrizando cada "prefijo" vigente que será utilizado en la trasmisión de Documentos Soporte.

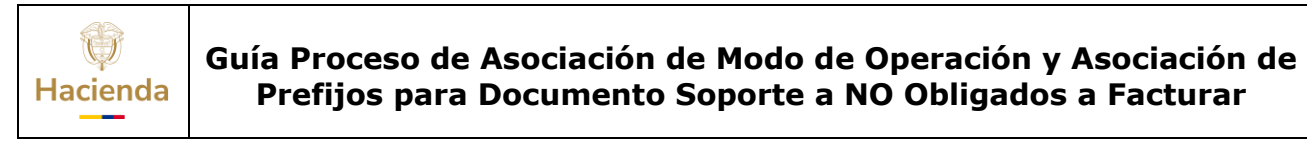

| Código:         Mis. 3. 13         Fecha:         02-09-2024         Versión:         2.0         Página:         15 de 18 |
|----------------------------------------------------------------------------------------------------|
|----------------------------------------------------------------------------------------------------|

|    | SISTEMA DE FACTURA<br>ELECCTRONICA<br>Inviday documenta digitare Dan | Sistema de factura ele                   | ctrónica – Ambiente de Producción |            |
|----|----------------------------------------------------------------------|------------------------------------------|-----------------------------------|------------|
| ≡  | ← Configuración / Gestionar                                          | Asociación de Prefijos                   |                                   |            |
| шQ | NIT Facturador                                                       | Nombre Facturador                        | Proveedor - Software              | Prefijo    |
|    | 89999090                                                             | MINISTERIO DE HACIENDA Y CREDITO PUBLICO | Seleccione                        | Seleccione |
| 鄽  |                                                                      | Agreg                                    | ğar                               |            |

En el campo "Proveedor – Software" seleccione la opción donde figura el Nombre de su Entidad + <u>FACTURADOR SIIF NACION</u>".

| $\blacksquare$ | ← Configuración / ( | Gestionar Asociación de Pr          | efijos                                                      | Instituto Geografico Ag                     | justin Codazzi 🔹 |
|----------------|---------------------|-------------------------------------|-------------------------------------------------------------|---------------------------------------------|------------------|
| In O           | NIT Facturador      | Nombre Facturador                   | Proveedor - Software                                        | Prefijo                                     |                  |
|                | 899999004           | INSTITUTO GEOGRAFICO AGUSTIN CODAZZ | Seleccione<br>Seleccione<br>INSTITUTO GEOGRAFICO AGUSTIN CO | Seleccione  DDAZZI - FACTURADOR SIIF NACION |                  |
| 屬              |                     | Agre                                | OLIMPIA IT S.A.S - Factura Electronica                      | o Olimpia <sup>we</sup>                     |                  |
| ŝ              | Proveedor Software  | Código del Software Ti              | ipo de Documento Prefijo Asociado                           | Fecha Asociación Fecha Expira               | ación            |

Posteriormente en el campo "Prefijo" seleccione el prefijo a asociar que corresponde a la autorización de numeración que previamente se gestionó a través del MUISCA.

Recuerde, si su Entidad tiene vinculado más de un prefijo a una misma autorización de numeración, debe realizar este paso para cada prefijo autorizado.

|          |                            | Sistema de factura ele              | ctrónica – Ambiente de Producción   |                                                                                   |  |
|----------|----------------------------|-------------------------------------|-------------------------------------|-----------------------------------------------------------------------------------|--|
| ≡        | ← Configuración / Gestiona | r Asociación de Prefijos            |                                     | Instituto Geografico Agustin Codazzi                                              |  |
| <b>1</b> | NIT Extension              | Nambra Exturnelar                   | Brougador - Cofewre                 | Profile                                                                           |  |
| 0        | 899999090                  | INSTITUTO GEOGRAFICO AGUSTIN CODAZZ | INSTITUTO GEOGRAFICO AGUSTIN CODAZZ | Seleccione v                                                                      |  |
| 2        |                            |                                     |                                     | Seleccione<br>DSMH - 18764061852444 (1 - 5000)<br>EEMM - 18724061850573 (1 - 100) |  |
| 屬        |                            | Agreg                               | far                                 |                                                                                   |  |
|          |                            |                                     |                                     |                                                                                   |  |

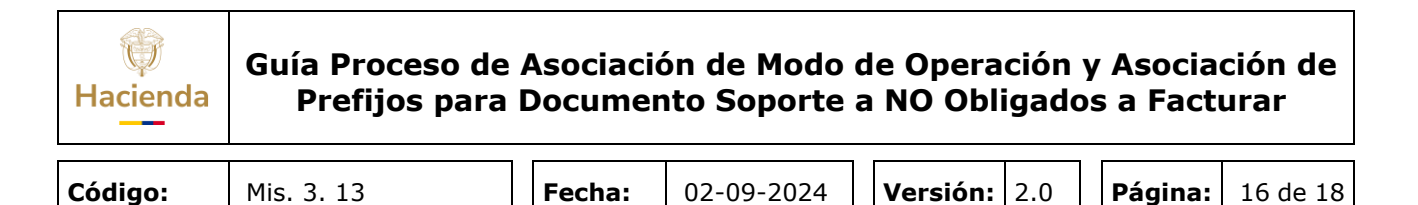

Una vez diligenciados los campos, hacer clic en el botón "Agregar".

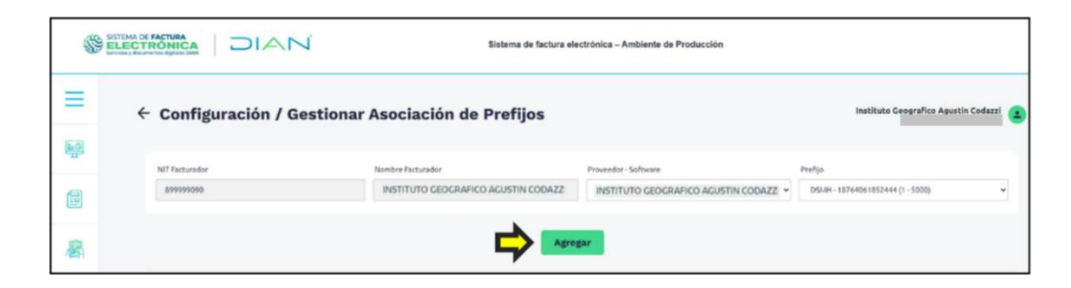

Se generará un mensaje de confirmación, hacer clic en "Aceptar".

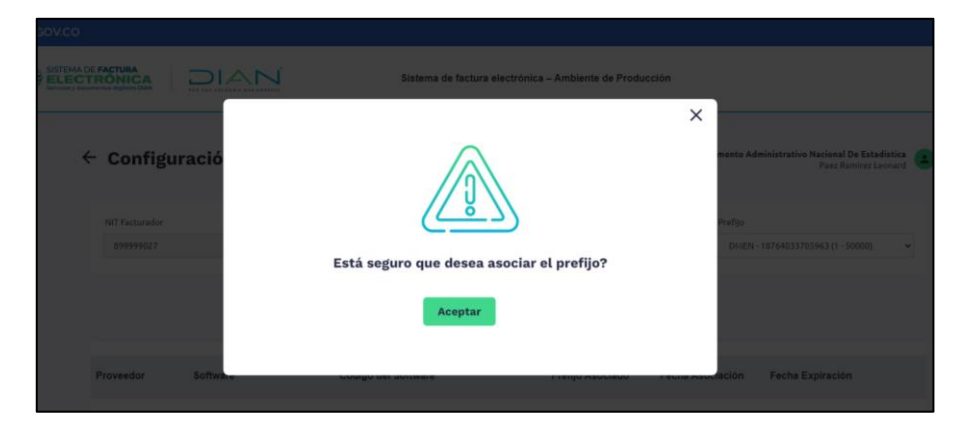

El aplicativo cargará la información registrada en la grilla donde se deberá visualizar la información de cada autorización asociada al operador.

Si la Entidad tiene autorizados más de un rango de numeración, se deberá repetir el paso anterior, el número de veces de acuerdo con el número de resoluciones y prefijos vigentes a utilizar.

|     | ÷ | - Configuración / Gest                                 | tionar Asociació                      | n de Prefijos                      |                                 |                  | Institu               | ito Geografico Agustin Co | idazzi 🛓 |
|-----|---|--------------------------------------------------------|---------------------------------------|------------------------------------|---------------------------------|------------------|-----------------------|---------------------------|----------|
|     |   | Importantel     Estimado contribuyente, no tiene mas p | prefijos de numeración para asociar i | a un software.                     |                                 |                  |                       |                           |          |
| 鷵   |   | NIT Facturador<br>899999090                            | Nombre Facturado                      | r<br>OGRAFICO AGUSTIN CODAZZ       | Proveedor - Software Seleccione | ~                | Prefijo<br>Seleccione |                           | *        |
| ¢   |   |                                                        |                                       | Agre                               | ar 🗖                            |                  |                       |                           |          |
| -@- |   | Proveedor                                              | Software                              | Código del Software                | Tipo de Documento               | Prefijo Asociado | Fecha Asociación      | Fecha Expiración          |          |
|     | ⇒ | INSTITUTO GEOGRAFICO AGUSTIN CODAZZ                    | FACTURADOR SIIF NACION                | d59d733b-e8d3-4968-962a-7ff3323804 | 8d 05 - Documento Soporte       | DSMH - 187640618 | 14-12-2023            | 13-12-2024                | 0        |

| Hacienda | Guía Proceso de Asociación de Modo de Operación y Asociación de<br>Prefijos para Documento Soporte a NO Obligados a Facturar |        |            |          |     |         |          |
|----------|----------------------------------------------------------------------------------------------------|--------|------------|----------|-----|---------|----------|
| Código:  | Mis. 3. 13                                                                                                    | Fecha: | 02-09-2024 | Versión: | 2.0 | Página: | 17 de 18 |

Posterior a estas parametrizaciones, diríjase al SIIF Nación para configurar la(s) resolución(es) de autorización de numeración para Documento Soporte a No Obligados a facturar que serán utilizados para trasmitir los Documentos Soporte.

## 5. DOCUMENTOS RELACIONADOS

• Guía de entrada al SIIF Nación.

## 6. BASE LEGAL

• Decreto 1068 de 2015 parte 9. Mediante el cual se reglamenta el SIIF Nación.

# 7. HISTORIAL DE CAMBIOS

| FECHA      | VERSIÓN | DESCRIPCIÓN DEL<br>CAMBIO                                                                                                  | AUTOR                      |
|------------|---------|----------------------------------------------------------------------------------------------------|----------------------------|
| 02-09-2024 | 2.0     | El documento se actualiza<br>para alinearse con la nueva<br>línea gráfica, en<br>cumplimiento con la ley<br>'Chao Marcas'. | Brandon Esteven<br>Castaño |

#### **RECUERDE**:

*En caso de requerir soporte adicional sobre el uso del sistema debe comunicarse a la línea de soporte del SIIF Nación.* 

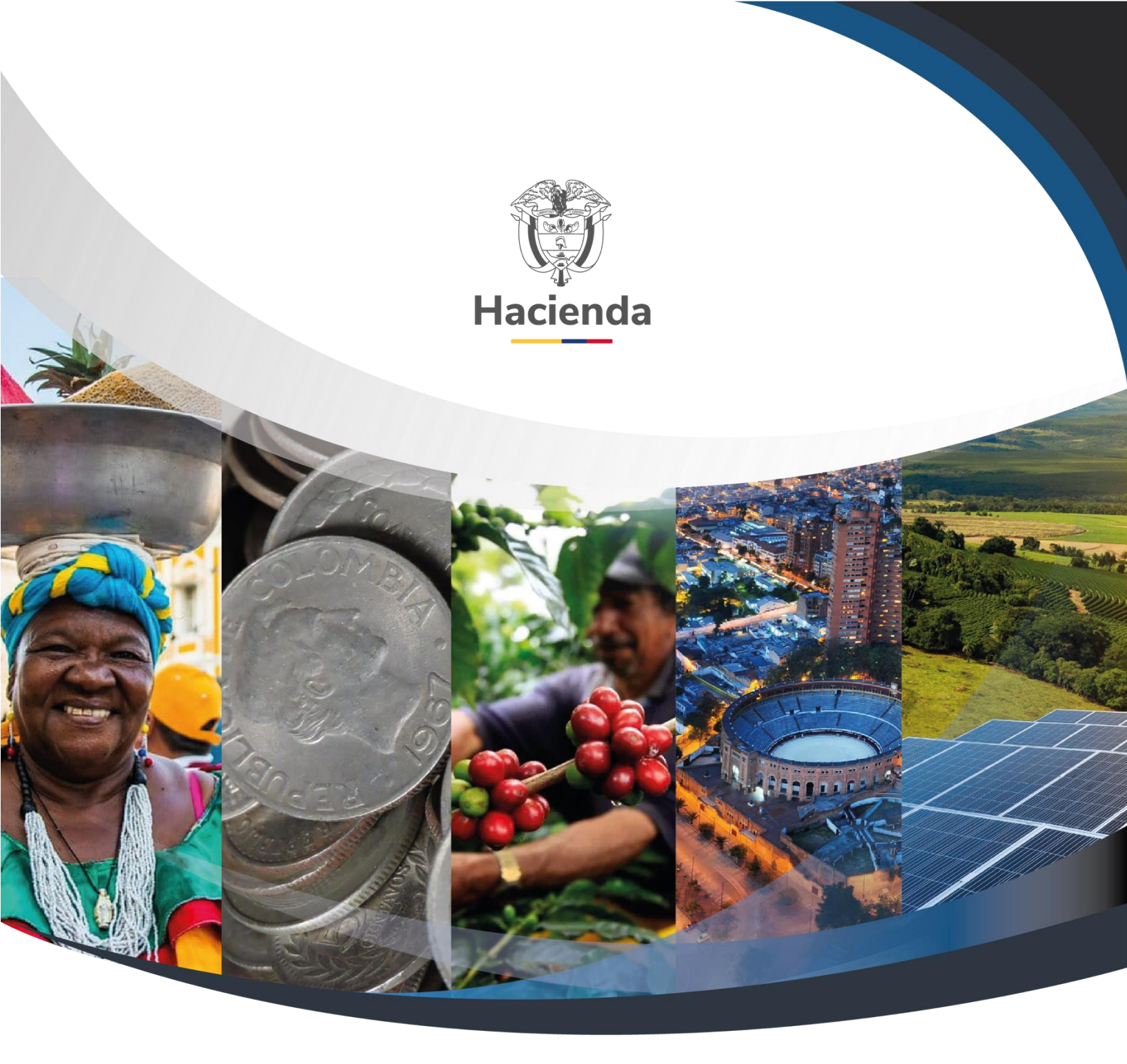

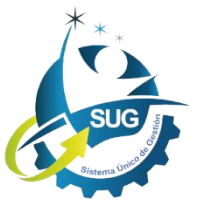

#### Ministerio de Hacienda y Crédito Público

Dirección: Carrera 8 No. 6C–38, Bogotá D.C., Colombia Conmutador: (+57) 601 3 81 17 00 Línea Gratuita: (+57) 01 8000 910071 Correo: relacionciudadano@minhacienda.gov.co